## **ISCSI CONFIGUREREN**

**Opmerking:** deze functie is alleen beschikbaar bij de 5big Network 2.

U kunt een share van de 5big Network 2 configureren als een iSCSI-doelclient waardoor u een share in het netwerk kunt activeren als een lokale share. U kunt dan deze share formatteren in een andere bestandsindeling dan deze in het netwerk, zoals NTFS, HFS+ of FAT32.

Op deze manier kunt u een deel van de ruimte op de 5big Network 2 toewijzen aan **iSCSIShare**. Zodra u dit doet, wordt ISCSIShare automatisch gemaakt. Zo wijzigt u de toegewezen opslag aan iSCSI:

1. Klik op het configuratiepictogram in de iSCSIShare-rij.

|               | 0                              | ork 2                                                 |                                               | TR                                   |                                |
|---------------|--------------------------------|-------------------------------------------------------|-----------------------------------------------|--------------------------------------|--------------------------------|
| Drive Inform  | nation                         |                                                       |                                               |                                      |                                |
| Drive         | Drive size *<br>Formatted size | 4 TB<br>3.6 TB                                        | FORMAT                                        | 2 Use<br>In 0 Gro                    | ers<br>ups                     |
|               |                                | Available Used storage                                |                                               |                                      |                                |
| Network drive | 3.6 TB                         | 5.5 MB 3.6 TB                                         | _                                             | 0 Gro                                | ups                            |
| ISCSI Drive   | 4 GB                           | 0 B 4 GB                                              |                                               | Advanced Settings<br>Resize ISCSI    |                                |
|               |                                |                                                       |                                               | O Sha<br>0 share(s) ov<br>0 Public S | 7<br>FES<br>ver quota<br>hares |
|               |                                | ytes. Total accessible capacity varies depending upor | operating environment (typically 10-15% less) | X G R M                              | 0                              |
| LaCie-5big    |                                | IP Address: 10.0.1.4<br>Obtained by DHCP 100 Mb/s     | Network drive Capacity:                       | з.6 ТВ                               | ê X                            |
| On Workgroup  | O UNE                          |                                                       | ISCSI Capacit                                 | y; 4 GB                              |                                |

2. Sleep de schuifknop om de toegewezen opslagruimte aan iSCSIShare te wijzigen. Nadat u klikt op de schuifknop, kunt u de pijlen naar links en rechts op uw toetsenbord gebruiken om een waarde in te stellen.

| Resize ISCSI |                                        |
|--------------|----------------------------------------|
| ISCSI Share  | Network Storage (free space)<br>3.6 TB |
|              | CANCEL APPLY                           |

- 3. Klik op de knop **Toepassen** en bevestig dan in het pop-upvenster.
- 4. Als u iSCSIShare zo instelt dat deze groter dan 2 TB is, moet u de share formatteren met het hulpprogramma voor schijfbeheer van uw besturingssysteem (Schijfhulpprogramma voor Mac en Schijfbeheer voor Windows).

5. Vervolgens moet u een iSCSI-clientinitiator van Microsoft (Windows-gebruikers) of een andere leverancier installeren en configureren. Raadpleeg de documentatie van de wederverkoper voor informatie.

Het Dashboard biedt verscheidene geavanceerde parameters. Klik op het configuratiepictogram en selecteer **Geavanceerde instellingen**. In dit venster kunt u de geavanceerde parameters gerelateerd met iSCSIShare wijzigen.

| Advanced Settings | 1               |
|-------------------|-----------------|
| CheckSum<br>Chap: | 📋 Header Digest |
| User name         |                 |
| Password          |                 |
| Mutual CHAP :     |                 |
| Initiator Name    |                 |
| Password          |                 |
|                   |                 |
|                   | CANCEL APPLY    |

Na de wijziging van de bovenstaande waarden klikt u **TOEPASSEN**.